# 社区托育服务税费业务指引

| 一、业务概述               | 1  |
|----------------------|----|
| (一)政策适用主体            | 1  |
| (二)税费优惠政策            | 1  |
| (三)政策依据              | 2  |
| (四)办理时限              | 3  |
| 二、全景式办理流程指引          | 3  |
| (一)办理企业开办            | 3  |
| (二)申领发票              | 6  |
| (三)纳税申报              | 6  |
| (四)社会保险费申报           | 7  |
| 1.社保增员               | 7  |
| 2.社会保险费申报            | 7  |
| (五)税费缴纳              | 7  |
| 1.税款缴纳               |    |
| 2.社保费缴纳              |    |
| (六) 提供托育服务专项税费优惠办理流程 | 8  |
| 1.增值税优惠办理流程          |    |
| 2.企业所得税优惠办理流程        | 9  |
| 3.契税优惠办理流程           | 10 |
| 4.房产税和城镇土地使用税优惠办理流程  | 14 |

| 5.防空地下室易地建设费优惠办理流程 | 17 |
|--------------------|----|
| (七)财务报表报送          | 17 |
| (八)办理退税            |    |
| 1.更正申报             |    |
| 2.申请退税             |    |
| (九)税务注销            | 19 |

## 一、业务概述

(一) 政策适用主体

为社区提供托育服务,且符合一定条件的托育服务机 构,条件包括:

1. 社区是指聚居在一定地域范围内的人们所组成的社会生活共同体,包括城市社区和农村社区。

 2.社区托育服务是指为3周岁(含)以下婴幼儿提供的 照料、看护、膳食、保育等服务。

 为社区提供托育服务的机构,是指在社区依托固定场 所设施,采取全日托、半日托、计时托、临时托等方式,为
 社区居民提供托育服务的企业、事业单位和社会组织。

## (二) 税费优惠政策

1. 增值税优惠

提供社区托育服务取得的收入,免征增值税。

2. 所得税优惠

提供社区托育服务取得的收入,在计算应纳税所得额时,减按90%计入收入总额。

3. 契税优惠

承受房屋、土地用于提供社区托育服务的,免征契税。

4. 房产税和城镇土地使用税优惠

为社区提供托育服务的机构自有或其通过承租、无偿使

用等方式取得并用于提供社区托育服务的房产、土地,免征房产税、城镇土地使用税。

5. 防空地下室易地建设费优惠

确因地质条件等原因无法修建防空地下室的,免征防空 地下室易地建设费。

自 2021 年 1 月 1 日起, 防空地下室易地建设费划转至 税务部门征收。

6. 普惠类税费优惠

除可享受以上优惠政策外,还可享受普惠类税收优惠、 疫情防控期间生活服务业、社保费等优惠政策。具体优惠政 策及执行期限详见税惠通或咨询主管税务机关。

## "税惠通"二维码

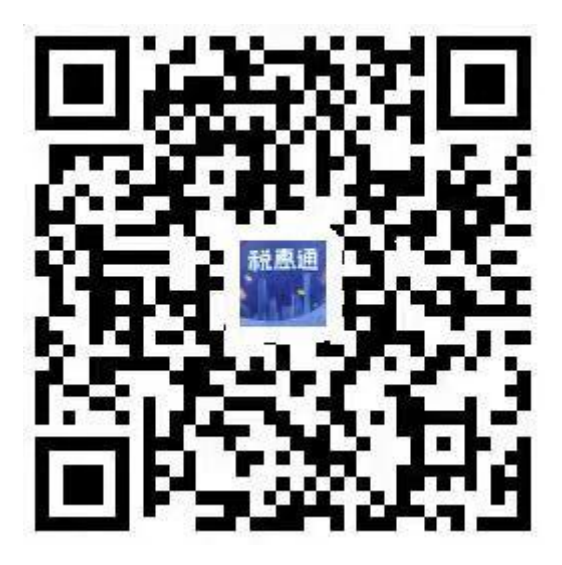

## (三) 政策依据

《财政部 税务总局 发展改革委 民政部 商务部 卫生

健康委关于养老、托育、家政等社区家庭服务业税费优惠政策的公告》(财政部税务总局发展改革委民政部商务部卫生健康委公告2019年第76号),自2019年6月1日起执行至2025年12月31日。

### (四) 办理时限

申报享受,即时办结

## 二、全景式办理流程指引

以纳税人需求为导向,找准政策落实着力点,系统梳理 政策涉及的具体场景和环节,持续推出便于纳税人遵循的政 策指引,助力纳税人应享尽享政策红利,推动湾区经济高质 量发展。

## (一) 办理企业开办

通过广州市开办企业一网通平台(以下简称一网通平 台)申请企业开办业务(目前适用于内资企业),可办理业 务包括:申请营业执照(含企业名称申报和企业设立登记)、 刻制印章、申领发票(含税务Ukey)、就业和参保登记、住 房公积金缴存登记、银行预设账号开户或预约银行开户等事 项,最快0.5天可办结。申请人可在"一窗通取"专窗一次 性领取营业执照、印章、发票和税务Ukey"大礼包"。

办理入口如下:

电脑端:浏览器登录广州市开办企业一网通平台(网址 <u>https://air.scjgj.gz.gov.cn/</u>);

微信端:微信小程序搜索"广州市开办企业一网通平台"选择"一键开办"。

## 附表: 新办企业办理税费业务流程图

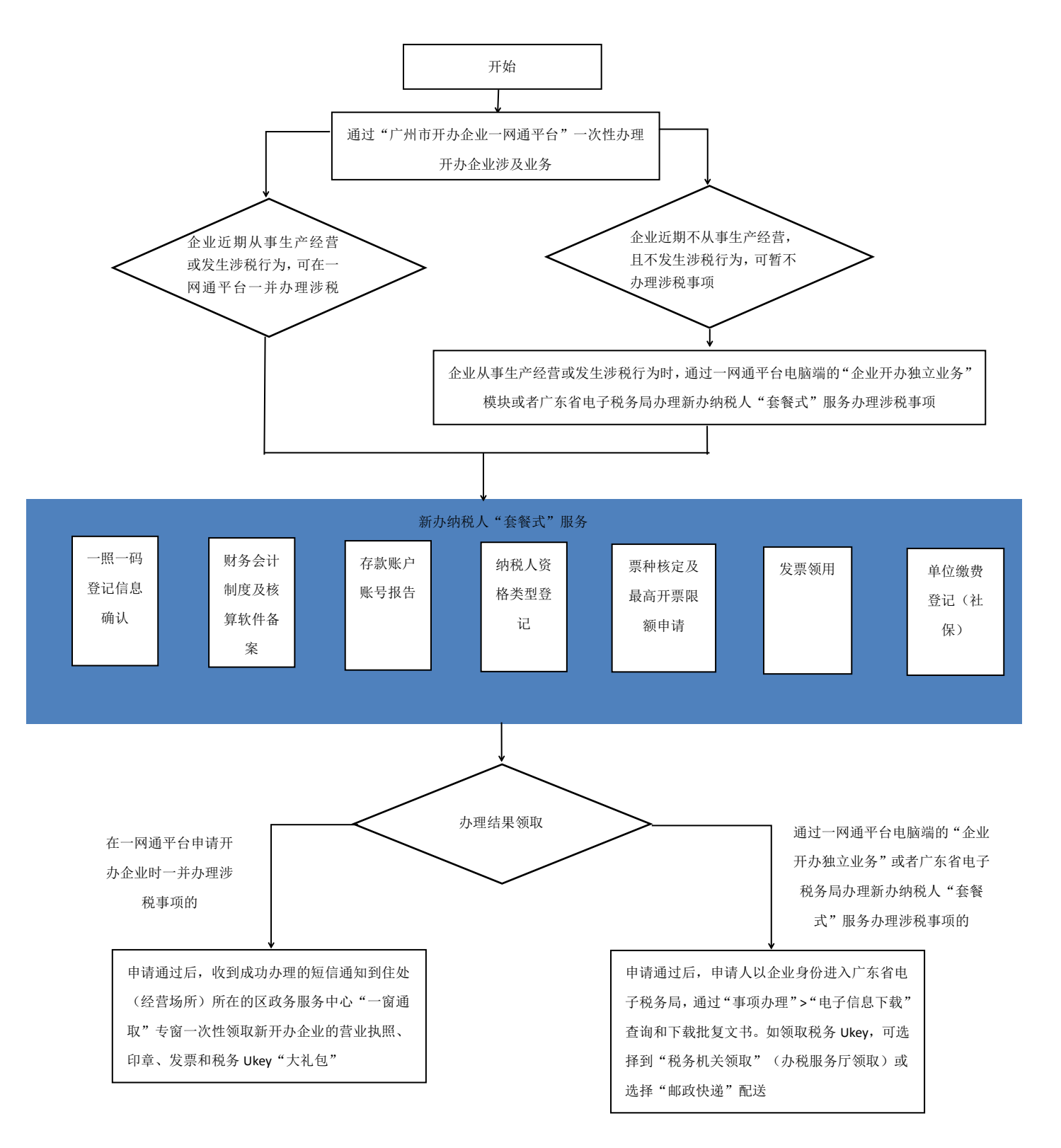

(二) 申领发票

在企业开办时未办理发票业务的,当需要发票时,需先 办理发票票种核定,再办理发票领用(可选择邮寄配送发 票)。广东省电子税务局发票相关业务还包括发票验旧缴销 等多项业务。

办理途径:登录广东省电子税务局,【我要办税】--【发 票使用】(可以选择对应模块进行发票相关业务操作)

(三) 纳税申报

完成企业开办后,需及时登录电子税务局查看税费种认 定信息,按照税费种认定,依法履行连续按期纳税申报义务, 逾期申报将面临加收滞纳金以及行政处罚风险。

纳税申报期限查看路径:登录广东省电子税务局,【我要办税】--【税费申报及缴纳】--【申报清册】--【按期应申报】

税费种认定信息查看路径:登录广东省电子税务局,【我的信息】 ---【纳税人信息】 ---【税费种认定】

税费申报及缴纳办理途径:登录广东省电子税务局,【我要办税】--【税费申报及缴纳】

如仍需要到办税服务厅办理,可通过微信小程序搜索 "粤税通"进行智能导办预约,预约相应的税务机关办理。

提示: 1. 预约企业业务需要实名绑定企业身份, 通过相关企业授权审核后才能进行预约。

2.纳税人需要使用电子缴税系统缴纳税费的,应先签订
 银税三方(委托)划缴协议,具体办理路径为:登录广东省
 电子税务局,【我要办税】-【事项办理】-【涉税事项办理】
 -【登记】-【网签授权划缴税(费)款协议】

社会保险费还可以在【我要办税】--【税费申报及缴纳】 --【社保费管理】--【社保费基本信息管理】--【网签授权 划缴税(费)款协议】办理。

(四) 社会保险费申报

1.社保增员

办理途径:登录广东省电子税务局,【我要办税】--【税 费申报及缴纳】--【社保费管理】--【社保费基本信息管理】 --【社保增员登记】

如仍需要到办税服务厅办理,可通过微信小程序搜索"粤税通"进行智能导办预约,预约相应的税务机关办理。

### 2.社会保险费申报

办理途径:登录广东省电子税务局,【我要办税】--【税 费申报及缴纳】--【社保费管理】--【社会保险费申报】

如仍需要到办税服务厅办理,可通过微信小程序搜索 "粤税通"进行智能导办预约,预约相应的税务机关办理。

(五) 税费缴纳

若办理纳税或社保申报时未缴纳税款或社保费的,可单 独缴纳税款或社保费。

若超过税款缴纳期限缴纳,按日加收万分之五的滞纳 金。

## 1.税款缴纳

办理途径:登录广东省电子税务局,【我要办税】--【税 费申报及缴纳】--【清缴税款】

如仍需要到办税服务厅办理,可通过微信小程序搜索 "粤税通"进行智能导办预约,预约相应的税务机关办理。

### 2.社保费缴纳

办理途径:登录广东省电子税务局,【我要办税】--【税 费申报及缴纳】--【社保费管理】--【清缴社保费】

如仍需要到办税服务厅办理,可通过微信小程序搜索 "粤税通"进行智能导办预约,预约相应的税务机关办理。

### (六) 提供托育服务专项税费优惠办理流程

\*说明: 1. 由于篇幅原因, 申报表仅截取涉及专项税费 优惠关键信息。

2.在广东省电子税务局申报时,企业所得税和财产和行为税可以合并申报,申报时填写《财产和行为税与企业所得税综合申报》,具体减免税填写方式同企业所得税、契税、房产税和城镇土地使用税优惠办理流程。

## 1.增值税优惠办理流程

填写增值税申报表附表《增值税减免税申报明细表》免税项目中,选择免税性质代码及名称,免征增值税项目销售

额、免税销售额扣除项目本期实际扣除金额、免税销售额对应的进项税额、免税额,免征增值税。

## 增值税减免税申报明细表

税款所属时间: 自年月日至年月日

纳税人名称(公章):

金额单位:元(列至角分)

| 一、减税项目    |    |          |     |      |        |        |       |  |  |  |
|-----------|----|----------|-----|------|--------|--------|-------|--|--|--|
| 减税性质代码及名称 | 栏  | 期初余本期发生额 |     | 本期应抵 | 本期实际抵减 | 期末余额   |       |  |  |  |
|           | 次  | 额        |     |      | 减税额    | 税额     |       |  |  |  |
|           |    | 1        | 2   |      | 3=1+2  | 4≪3    | 5=3-4 |  |  |  |
| 合计        | 1  |          |     |      |        |        |       |  |  |  |
|           |    | 二、免      | 税项目 |      |        |        |       |  |  |  |
| 免税性质代码及名称 | 栏  | 免征增      | 免税销 | 售额   | 扣除后免   | 免税销售额  | 免税额   |  |  |  |
|           | 次  | 值税项      | 扣除项 | 目本   | 税销售额   | 对应的进项税 |       |  |  |  |
|           |    | 目销售      | 期实际 | 扣除   |        | 额      |       |  |  |  |
|           |    | 额        | 金额  |      |        |        |       |  |  |  |
|           |    | 1        | 2   |      | 3=1-2  | 4      | 5     |  |  |  |
| 合 计       | 7  |          |     |      |        |        |       |  |  |  |
| 出口免税      | 8  |          |     |      |        |        |       |  |  |  |
| 其中:跨境服务   | 9  |          |     |      | ——     |        | ——    |  |  |  |
|           | 10 |          |     |      |        |        |       |  |  |  |
|           |    |          |     |      |        |        |       |  |  |  |
|           |    |          |     |      |        |        |       |  |  |  |

#### 减免性质代码:

1.01012721 社区托育服务免征增值税优惠 《财政部 税务总局 发展改革委 民政部 商 务部 卫生健康委关于养老、托育、家政等社区家庭服务业税费优惠政策的公告》 财政部公 告 2019 年第 76 号第一条第(一)款

## 2.企业所得税优惠办理流程

填写企业所得税月(季)度预缴纳税申报表时,在第7.1 行 (填写优惠事项名称)下拉菜单可选择"取得的社区家 庭服务收入在计算应纳税所得额时减计收入",填写提供社 区托育服务的收入乘以10%的金额。 填写年度申报附表时,在第24.1行"1.取得的社区家 庭服务收入在计算应纳税所得额时减计收入"对应的金额栏 填写提供托育服务的收入乘以10%的金额。

## A200000 中华人民共和国企业所得税月(季) 度预缴纳税申报表

(A 类)

油彩上:11日 (放 社人住田小石)

|      | 税款所属期间: | 年 | 月 | 日至 | 年 | 月 | 日 |  |  |       |
|------|---------|---|---|----|---|---|---|--|--|-------|
| エコ ヽ |         |   |   |    |   |   |   |  |  | <br>1 |

| 纳机八切 |                                | _       |
|------|--------------------------------|---------|
| 纳税人名 | 金额单位:人民币;                      | 元(列至角分) |
|      | 预缴税款计算                         | 本年累计    |
| 1    | 营业收入                           |         |
| 2    | 营业成本                           |         |
| 3    | 利润总额                           |         |
| 4    | 加:特定业务计算的应纳税所得额                |         |
| 5    | 减:不征税收入                        |         |
| 6    | 减:资产加速折旧、摊销(扣除)调减额(填写 A201020) |         |
| 7    | 减:免税收入、减计收入、加计扣除(7.1+7.2+…)    |         |
| 7.1  | (填写优惠事项名称)                     |         |
| 7.2  | (填写优惠事项名称)                     |         |

年度申报: A107010 免税、减计收入及加计扣除优惠明细表

| 行次   | 项 目                            | 金 | 额 |  |  |
|------|--------------------------------|---|---|--|--|
| 1    | 一、免税收入(2+3+9+…+16)             |   |   |  |  |
| 24   | (四) 其他(24.1+24.2)              |   |   |  |  |
| 24.1 | 1 1. 取得的社区家庭服务收入在计算应纳税所得额时减计收入 |   |   |  |  |
| 24.2 | 2. 其他                          |   |   |  |  |

## 3.契税优惠办理流程

前台办理(越秀区在市不动产登记大厅办理;海珠、荔 湾、天河、白云、黄埔、花都和南沙7区在区不动产登记大 厅办理;番禺、增城和从化3区在区政务服务中心办理)。

需提供资料如下:

(1) 《财产和行为税纳税申报表》

(2)纳税人身份证件:营业执照、组织机构代码证等;委托办理的,提供委托书及受托人身份证明原件;

(3)土地、房屋权属转移合同,或其他具有土地、房屋权属转移合同性质凭证:具有合同效力的契约、协议、合约、单据、确认书、法院裁判文书等;

(4)不动产销售发票,但下列不能取得发票的情形除外:

购买新建商品房的纳税人在办理契税纳税申报时,由于 销售新建商品房的房地产开发企业已办理注销税务登记或 者被税务机关列为非正常户等原因,致使纳税人不能取得销 售不动产发票的,税务机关在核实有关情况后受理;

根据人民法院、仲裁委员会的生效法律文书发生土地、 房屋权属转移,纳税人不能取得销售不动产发票的,提供人 民法院、仲裁委员会的生效法律文书及人民法院执行裁定书 等资料。

(5)土地、房屋权属用途证明材料:能证明是提供社区托育服务的证照、文件、章程及其他材料,如主管部门批准(或核准、登记、备案)文件、立项文书等;

(6) 房地产权证(一手房除外)。

## 财产和行为税减免税明细申报附表

#### 

纳税人名称:

#### 金额单位:人民币元(列至角分)

| 大期具不迁用撤估税业规模研税上减亿政策          |      |             | 本期适用增值税 | 年 月     |                |      |
|------------------------------|------|-------------|---------|---------|----------------|------|
| 平别定百迫用增值祝小 <b>沈</b> 侯羽祝八顽征以束 |      |             | 山正山百    | 本期适用增值税 | 小规模纳税人减征政策终止时间 | 年 月  |
| 合计减免税额                       |      |             |         |         |                |      |
|                              |      |             | 城       | 镇土地使用税  |                |      |
| 序号                           | 土地编号 | 税款所属期起    利 |         | 税款所属期止  | 减免性质代码和项目名称    | 减免税额 |
| 1                            |      |             |         |         |                |      |
| 2                            |      |             |         |         |                |      |
| 小计                           |      |             |         |         |                |      |
|                              |      |             |         | ••••    |                |      |
|                              |      |             |         | 契税      |                |      |
| 序号                           | 税源编号 | 税款          | 次所属期起   | 税款所属期止  | 减免性质代码和项目名称    | 减免税额 |
| 1                            |      |             |         |         |                |      |
| 2                            |      |             |         |         |                |      |
| 小计                           |      |             |         |         |                |      |

## 契税税源明细表

### 纳税人识别号(统一社会信用代码): □□□□□□□□□□□□□□□□□□□□□

纳税人名称:

金额单位:人民币元(列至角分);面积单位:平方米

| *税源编号   | *土地房屋坐落地址 |             | 不动产单元代码 |                                                                                     |
|---------|-----------|-------------|---------|-------------------------------------------------------------------------------------|
| 合同编号    | *合同签订日期   |             | *共有方式   | <ul> <li>□ 单独所有/按份共有</li> <li>□ 共同共有         <ul> <li>(共有人:)</li> </ul> </li> </ul> |
| *权属转移对象 | *权属转移方式   |             | *用途     |                                                                                     |
| *成交价格   | *权属转移面积   |             | *成交单价   |                                                                                     |
| *评估价格   |           | *计税价格       |         |                                                                                     |
| *适用税率   |           | 减免性质代码和项目名称 |         |                                                                                     |

#### 减免性质代码:

1.15012701 承受房屋、土地用于社区养老、托育、家政免征契税 |《财政部 税务总局 发展改革委 民政部 商务部 卫生健康委关于养老、托育、家 政等社区家庭服务业税费优惠政策的公告》 财政部公告 2019 年第 76 号第一条第(三)款

## 4.房产税和城镇土地使用税优惠办理流程

填写《城镇土地使用税 房产税税源明细表》,填写相关减免信息,减免税附表会根据税源明细表自动生成。

## 财产和行为税减免税明细申报附表

纳税人名称:

金额单位:人民币元(列至角分)

| 大期具不适用抛店税小规模纳税人减沉政等 |                     | 口旦 口不 | 本期适用增值 | 本期适用增值税小规模纳税人减征政策起始时间 |    |                |  |      |  |
|---------------------|---------------------|-------|--------|-----------------------|----|----------------|--|------|--|
| 平州人                 | 中期走百旦用增值忧小规模纳忧八碱值以束 |       |        | 本期适用增值                | ī税 | 小规模纳税人减征政策终止时间 |  | 年 月  |  |
|                     | 合计减免积               | 兑额    |        |                       |    |                |  |      |  |
|                     |                     | _     |        | 城镇土地使用税               |    |                |  |      |  |
| 序号                  | 土地编号                | 税款    | 款所属期起  | 税款所属期止                |    | 减免性质代码和项目名称    |  | 减免税额 |  |
| 1                   |                     |       |        |                       |    |                |  |      |  |
| 2                   |                     |       |        |                       |    |                |  |      |  |
| 小计                  |                     |       |        |                       | —  |                |  |      |  |
|                     |                     |       |        | 房产税                   |    |                |  |      |  |
| 序号                  | 房产编号                | 税款    | 款所属期起  | 税款所属期止                |    | 减免性质代码和项目名称    |  | 减免税额 |  |
| 1                   |                     |       |        |                       |    |                |  |      |  |
| 2                   |                     |       |        |                       |    |                |  |      |  |
| 小计                  |                     |       |        |                       |    |                |  |      |  |
|                     |                     |       |        |                       |    |                |  |      |  |

## 城镇土地使用税 房产税税源明细表

| 一、城镇土地使用税税源明细                                            |                                                                                                    |                                                      |                          |        |       |        |             |        |   |
|----------------------------------------------------------|----------------------------------------------------------------------------------------------------|------------------------------------------------------|--------------------------|--------|-------|--------|-------------|--------|---|
| *纳利                                                      | 土地使用权人□集体土地使用人□     土地使用权人□集体土地使用人□     土地使用权人纳税人识别       充偿使用人□代管人□实际使用人□     土地使用权人纳税人识别       (必洗)     (统一社会信用代码) |                                                      | 土地使用权                    | 又人名称   |       |        |             |        |   |
|                                                          | <b> </b>                                                                                                    | 减免性质代码和项目名称                                          | 尔                        | 减免起    | 止时间   |        | 减免税土地面      |        | 5 |
| 减免税                                                      | 厅写                                                                                                    |                                                      |                          | 减免起始月份 | 减免终   | 止月份    | 积           | 月碱免祝金初 | ſ |
| 部分                                                       | 1                                                                                                    |                                                      |                          | 年 月    | 年     | 月      |             |        |   |
|                                                          | 2                                                                                                    |                                                      |                          |        |       |        |             |        |   |
|                                                          |                                                                                                    | -                                                    | 二、房产税税源明细                | 8      |       |        |             |        | Τ |
|                                                          |                                                                                                    | (-                                                   | 一) 从价计征房产税               | 明细     |       |        |             |        |   |
| 产权所有人□ 经营管理人□ 承典人□<br>*纳税人类型 房屋代管人□ 房屋使用人□ 融资租赁承<br>(必洗) |                                                                                                    | 产权所有人□ 经营管理人□ 承典人□<br>房屋代管人□ 房屋使用人□ 融资租赁承租人□<br>(必选) | 所有权人纳税人识别号<br>(统一社会信用代码) | 所有权人名称 |       |        |             |        |   |
|                                                          | <b> </b>                                                                                                    | ゴム社氏公司和西日々も                                          | 减免起止时间                   |        |       | 减免税房产原 | 日本在码入窗      | 5      |   |
| 减免税                                                      | 庁丐                                                                                                    | <u> </u>                                             | мh                       | 减免起始月份 | 减免终」  | 止月份    | 值           | 月颁兄祝金初 | í |
| 部分                                                       | 1                                                                                                    |                                                      |                          | 年 月    | 年     | 月      |             |        |   |
|                                                          | 2                                                                                                    |                                                      |                          |        |       |        |             |        | _ |
|                                                          |                                                                                                    | (_                                                   | 二)从租计征房产税                | 明细     |       |        |             |        |   |
|                                                          | *房产编号                                                                                                    |                                                      |                          | 房产名称   |       |        |             |        |   |
|                                                          | 定早                                                                                                    | 减免性质代码和项目名称                                          | 尔                        | 减免     | 起止时间  |        | 减免税租        | 金日本田公会 | 衙 |
| 减免税                                                      | 厅 5                                                                                                    |                                                      | 减免起始月份                   | 减多     | 免终止月份 | 收入     | 月 顺 兄 祝 玉 爷 | 火      |   |
| 部分                                                       | 1                                                                                                    |                                                      |                          | 年 月    |       | 年 月    |             |        |   |
|                                                          | 2                                                                                                    |                                                      |                          |        |       |        |             |        | 4 |

#### 减免性质代码:

1. 房产税: 08012702 社区养老、托育、家政机构免征房产税 | 《财政部 税务总局 发展改革委 民政部 商务部 卫生健康委关于养老、托育、家政等 社区家庭服务业税费优惠政策的公告》 财政部公告 2019 年第 76 号第二条

2. 城镇土地使用税: 10012703 社区养老、托育、家政机构免征房产税 |《财政部 税务总局 发展改革委 民政部 商务部 卫生健康委关于养老、托育、 家政等社区家庭服务业税费优惠政策的公告》 财政部公告 2019 年第 76 号第二条 5.防空地下室易地建设费优惠办理流程

根据《国家税务总局关于水土保持补偿费等政府非税收 入项目征管职责划转有关事项的公告》(国家税务总局公告 2020年第21号)的规定:自2021年1月1日起,水土保持 补偿费、地方水库移民扶持基金、排污权出让收入、防空地 下室易地建设费划转至税务部门征收。征收范围、征收对象、 征收标准等政策仍按现行规定执行。

根据《财政部 税务总局 发展改革委 民政部 商务部 卫生健康委关于养老、托育、家政等社区家庭服务业税费优 惠政策的公告》(财政部 税务总局 发展改革委 民政部 商 务部 卫生健康委公告 2019 年第 76 号)的规定:用于提供 社区养老、托育、家政服务的建设项目,确因地质条件等原 因无法修建防空地下室的,向项目所在地人防部门办理免征 防空地下室易地建设费手续。

### (七) 财务报表报送

纳税人无论有无应税收入、所得和其他应税项目,或者 在减免税期间,均必须依照《中华人民共和国税收征收管理 法》第二十五条的规定,按其所适用的会计制度编制财务报 表,并按规定的时限向主管税务机关报送;其所适用的会计 制度规定需要编报相关附表以及会计报表附注、财务情况说 明书、审计报告的,应当随同财务会计报表一并报送。

办理途径:登录广东省电子税务局,【我要办税】--【税

费申报及缴纳】--【申报清册】--【按期应申报】--【财务报表报送】。

如仍需要到办税服务厅办理,可通过微信小程序搜索 "粤税通"进行智能导办预约,预约相应的税务机关办理。

### (八) 办理退税

若申报时由于申报错误未享受减免优惠政策的导致已 交税的,需更正申报后申请退税。

#### 1.更正申报

办理途径:登录广东省电子税务局,【我要办税】—— 【税费申报及缴纳】——【申报更正】。

如仍需要到办税服务厅办理,可通过微信小程序搜索 "粤税通"进行智能导办预约,预约相应的税务机关办理。

### 2.申请退税

办理途径:操作入口一:登录广东省电子税务局,【我要办税】--【事项办理】--【涉税事项办理】--【征收】--【误收多缴退抵税】,点击【办理】,选择税务机关,点击确定。进入退(抵)税申请表界面。

操作入口二:登录广东省电子税务局,【我要办税】-【一般退(抵)税管理】-【误收多缴退抵税】

在退(抵)税申请表中填写相关信息,点击附送资料报送,上传相关资料,再点击【保存】。

如仍需要到办税服务厅办理,可通过微信小程序搜索

"粤税通"进行智能导办预约,预约相应的税务机关办理。

(九) 税务注销

纳税人申报办理税务注销前,应结清应纳税款、多退 (免)税款、滞纳金和罚款,缴销发票。处于非正常状态纳 税人在申报办理税务注销前,需先补办申报纳税手续。

纳税人申报办理税务注销,无需向税务机关提出终止银税三方(委托)划缴协议。税务机关办结税务注销后,银税 三方(委托)划缴协议自动终止。

符合特定条件可免办税务注销,不适用免办税务注销 的,需办理税务注销。

税务注销办理途径:登录广东省电子税务局,选择【套餐业务】--【注销登记综合办理】。

如仍需要到办税服务厅办理,可通过微信小程序搜索 "粤税通"进行智能导办预约,预约相应的税务机关办理。

本指引仅供参考,实际执行以税收法律法规和政策文件 为准,且因系统功能持续优化,如有变动,请以最新实际操 作为准。